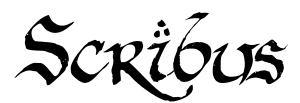

Principes de base.

Scribus est un logiciel de PAO (Publication Assistée par Ordinateur) dont les fonctionnalités sont très étendues et nous permettront de créer un journal quasi professionnel !

Nous allons associer un texte à une image réalisée avec The GIMP, de manière à créer une page de magazine.

Pour ce faire, il faut d'abord créer un document vierge, comportant le bon style de mise en page (pages en regard, page simple...), et aux bonnes dimensions. Ici, nous allons travailler sur une page simple au format A6 portrait.

| 😣 Nouveau doc      | ument                        |                                                                        |                                                                        |                                                                      |
|--------------------|------------------------------|------------------------------------------------------------------------|------------------------------------------------------------------------|----------------------------------------------------------------------|
| Nouveau document   | Ouvrir un do                 | ocument <u>e</u> xistant                                               | Documents récents                                                      |                                                                      |
| Format de docum    | ent For<br>Tai<br>Ori<br>Lar | rmat de la page<br>ille :<br>ie <u>n</u> tation :<br>rgeur : 297.64 pt | A6 ▼<br>Portrait (à la française) ▼<br>♣ Hauteur : 419.53 pt♣          | Options<br>Nombre de pages : 1 🛓<br>Unité par défaut : Points (pt) 💌 |
| Pages en<br>regard | For<br><u>G</u> a            | rges<br>rmats prédéfinis :<br>uuche :                                  | Aucune 🛃<br>40.00 pt 🚔                                                 | - 「 Cadres de texte automatigues                                     |
| A première page    | est : Bas                    | oite :<br>iut :<br>s :                                                 | 40.00 pt<br>40.00 pt<br>40.00 pt<br>40.00 pt<br>Marges de l'imprimante | Nombre de colonnes : 1 A                                             |
| Ne plus demander   |                              |                                                                        | marges de ramprimante                                                  | <u>Q</u> K <u>A</u> nnuler                                           |

On obtient la page suivante :

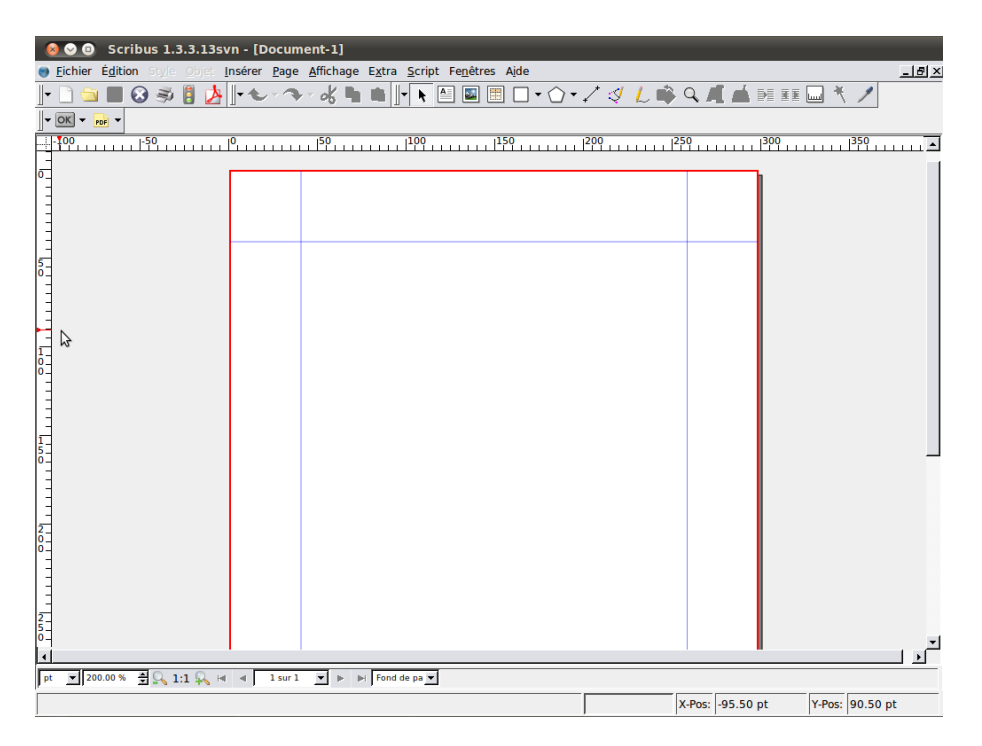

Nous allons maintenant importer l'image de fond. Pour cela il faut cliquer sur l'icône « Cadre d'image » de la barre d'outils :

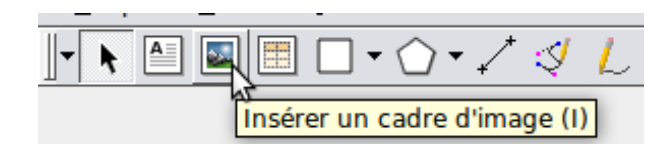

Puis délimiter les dimensions de ce cadre sur la page, en dessinant un rectangle sur celle-ci, à l'aide de la souris en maintenant le clic gauche enfoncé.

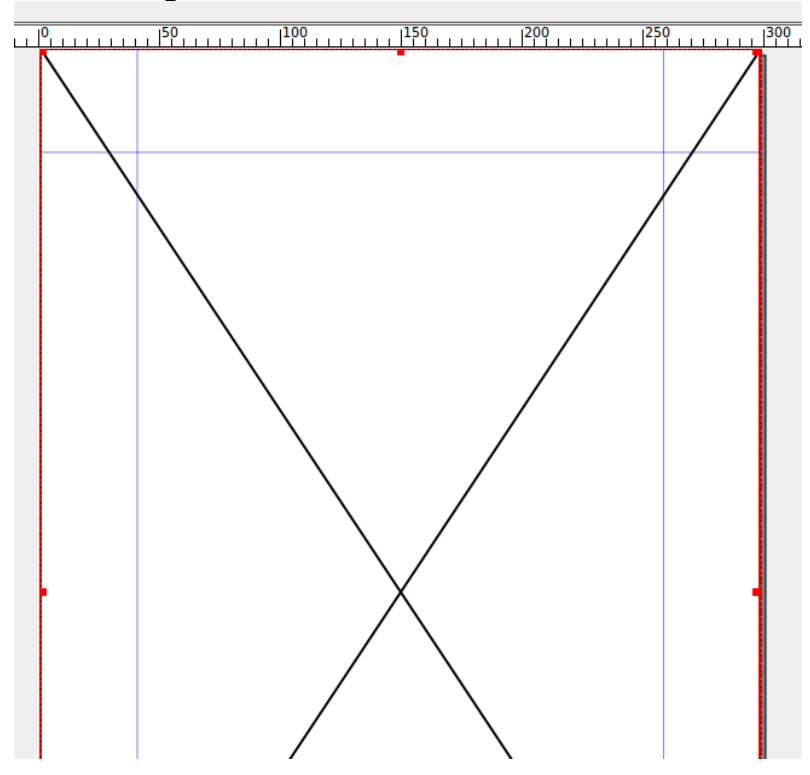

Il faut maintenant importer une image dans ce cadre, pour cela on fait un clic droit sur le cadre image, puis on sélectionne l'image à importer :

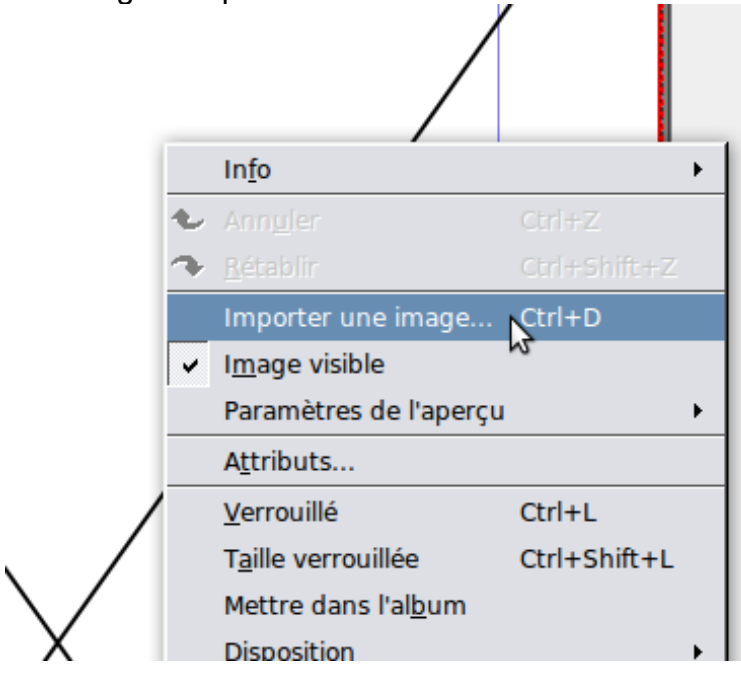

L'image apparaît dans le cadre dans ses dimensions d'origine, qui ne correspondent que rarement aux dimensions de votre page. Il faut donc redimensionner l'image de manière à ce qu'elle remplisse le cadre :

- Il faut faire apparaître la fenêtre de propriétés (cette fenêtre contient tous les outils

nécessaires à la gestion des éléments de votre page), pour cela, cliquez sur « Fenêtres » puis « Propriétés ».

 Sélectionner « Image » dans cette fenêtre de propriétés, et cliquez sur « Mettre aux dimensions du cadre » :

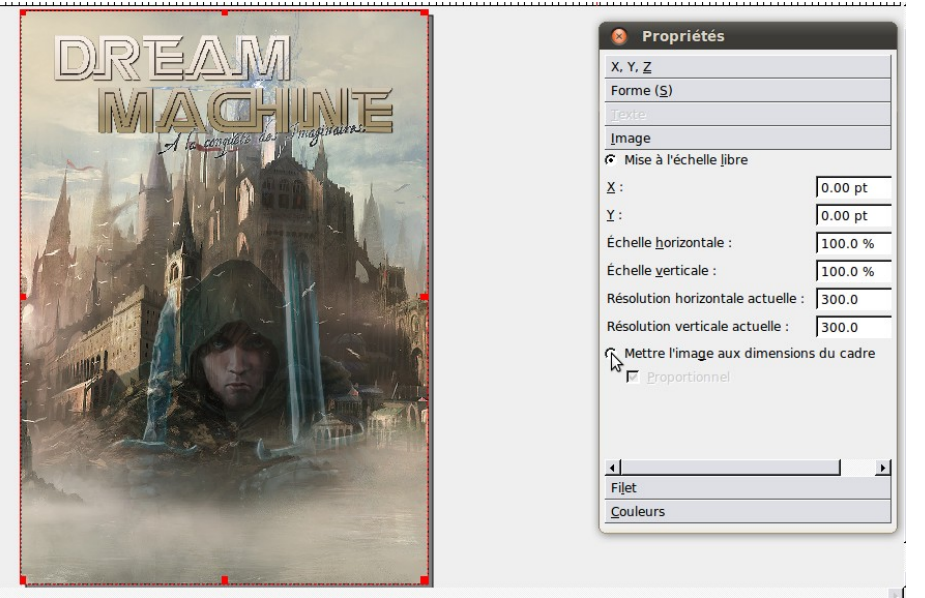

Si l'image n'a pas tout à fait le ratio Hauteur/Largeur de votre page, certaines zones du cadre resteront blanches. Pour y remédier, il faut décocher l'option « Proportionnel » des propriétés de l'image, qui va donc légèrement se déformer, mais remplir tout le cadre.

Nous allons maintenant intégrer le texte sur l'image, cliquez sur l'icône « Cadre de texte » :

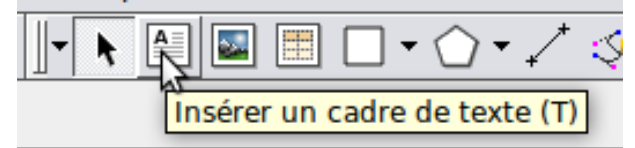

Puis délimitez les dimensions de votre cadre, comme pour le cadre d'image.

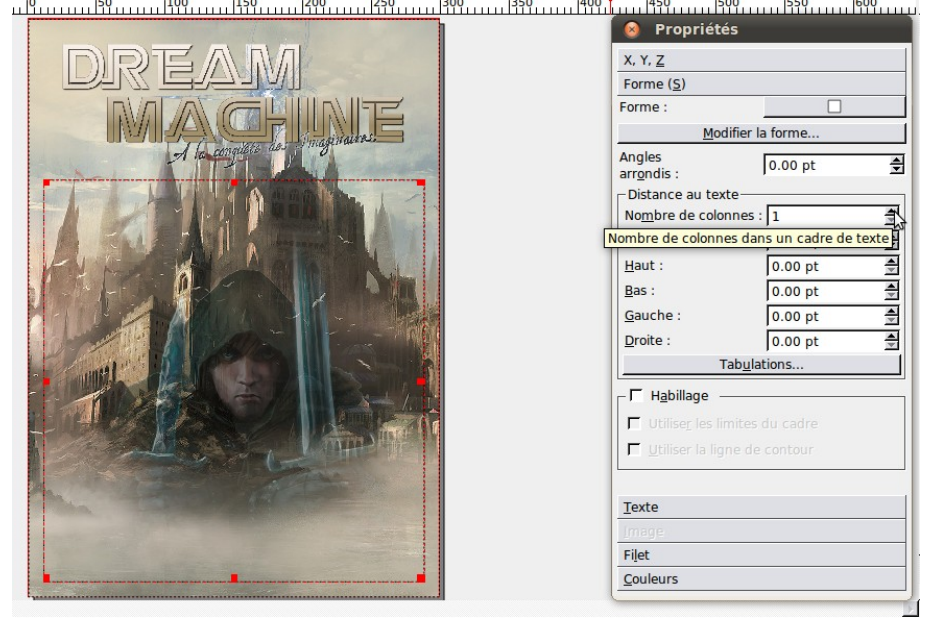

Dans la fenêtre « Propriétés », cliquez sur l'onglet « Forme », et réglez les paramètres du cadre de texte (nombre de colonnes, espacement au cadre...).

Pour intégrer le texte, faites un clic droit sur le cadre de texte, et sélectionnez « Modifier le texte ».

La fenêtre suivante apparaît, écrivez votre texte ou faites un clic droit dedans, et collez un texte que vous auriez copié depuis un traitement de texte.

| Image: Select in                                                                                                    | pt 尝ፗ[100.0 % ਤੀ[T [10]<br>♥ 0.0 % ᢒ<br>▼ 100 % | 00.0 % 🚔 |
|----------------------------------------------------------------------------------------------------|-------------------------------------------------|----------|
| Aucun style   U   U <td< td=""><td>¥ 0.0 % €<br/>▼ 100 %</td><td></td></td<> | ¥ 0.0 % €<br>▼ 100 %                            |          |
| Aucun style                                                                                                    | ▼ 100 %                                         |          |
| Aucun style<br>Couper<br>Cooler<br>Coller<br>Coller<br>Select Ir                                                                                                    |                                                 |          |
| Couper<br>Sopier<br>Coller<br>Select In                                                                                                    |                                                 |          |
| Couper<br>Sopier<br>Coller<br>Tool set<br>Select in                                                                                                    |                                                 |          |
| Couper<br>Cooler<br>Tool ser<br>Select In                                                                                                    |                                                 |          |
| Couper<br>Course<br>Toursee<br>Select In                                                                                                    |                                                 |          |
| Couper<br>Couler<br>Tour sea<br>Select In                                                                                                    |                                                 |          |
| Couper<br>Sopier<br>Coller<br>Select In                                                                                                    |                                                 |          |
| Copier<br>Coller<br>Toursee<br>Select In                                                                                                    | Ctrl+X                                          |          |
| Coller<br>Tour set<br>Select In                                                                                                    | Ciri+C                                          |          |
| Select In                                                                                                    | Ctrl+V                                          |          |
| Select Ir                                                                                                    | ectionner                                       |          |
|                                                                                                    | put <u>M</u> ethod                              |          |
|                                                                                                    |                                                 |          |
|                                                                                                    |                                                 |          |
|                                                                                                    |                                                 |          |
| Paragraphe courant : Total :                                                                                                    |                                                 |          |
| Mots : 0 Lettres et espaces : 0 Paragraphes : 3                                                                                                    |                                                 | es: 0 // |

| [ 😣 🛇 🔕 Éd      | iteur interne - Texte4                                                                                                    |                                                                                                    |
|-----------------|----------------------------------------------------------------------------------------------------|----------------------------------------------------------------------------------------------------|
| Fichier Édition | Insérer Configuration                                                                                                    |                                                                                                    |
|                 | C C C C C C C C C C C C C C C C C C C                                                                                                    | man Regula ▼ 12.0 pt                                                                                                    |
| Aucun style     | Quatrième de couverture                                                                                                    |                                                                                                    |
| Aucun style     | Aujourdhui, en France et à létra<br>comme l'un des chefs-d'oeuvre de<br>certains le comparent au Seigne<br>ritter pas envolté dés les premi<br>foisonnement des péripéties et la<br>de plus en plus oppressante au f<br>des Six-Duches, dans l'inquiétant<br>Fitz, un jeune garçon issu d'une<br>un maître d'acurie, etrange et b<br>au sommet d'une tour, l'initie à l<br>nont adopté lui apportent réconf<br>long voyage initiatique semé d'e<br>rangoisse, de l'amour, de la dése<br>existe-il pour lui une autre voie<br>et une connaissance du coeur h<br>une bouleversante et superbe ép | nger, La Citadelle des Ombres est unanimement salué<br>le a littérature des Seice, à tel point que<br>ur des anneaux de J. R. R. Tolkien. Impossible, en effet, de<br>eurs rebondissements, l'atmosphère de mystère et de magie<br>ur et à mesure que l'on s'enfonce dans l'action. Au royaume<br>décor d'une forterse le attue par les vents et les flots.<br>Ignée royale, fait à la cour le rude apprentissage de la vice<br>ourru, lui prodigue conseils et affection : un vieux sage, isolé<br>a délicate perception du Bien et du Mai ; des molosses qui<br>ot et protection. Commence abors pour le jeune homme un<br>mbûches et de trahisons. Un voyage sans retour au bout de<br>spérance. Confront aux cruelles evigences de la loyauté.<br>que celle du sacrifice ? Avec un art consommé du suspense<br>umain dont elle a le secret, Robin Hobb nous entraîne dans<br>opée. |
| Paragraphe cou  | rant :                                                                                                    | Total -                                                                                                    |

Une fois le texte écrit, validez-le en cliquant sur l'icône « Actualiser », votre texte apparaît sur l'image.

Il va falloir maintenant mettre le texte en forme, pour cela, ouvrez l'onglet « Texte » de la fenêtre de propriétés.

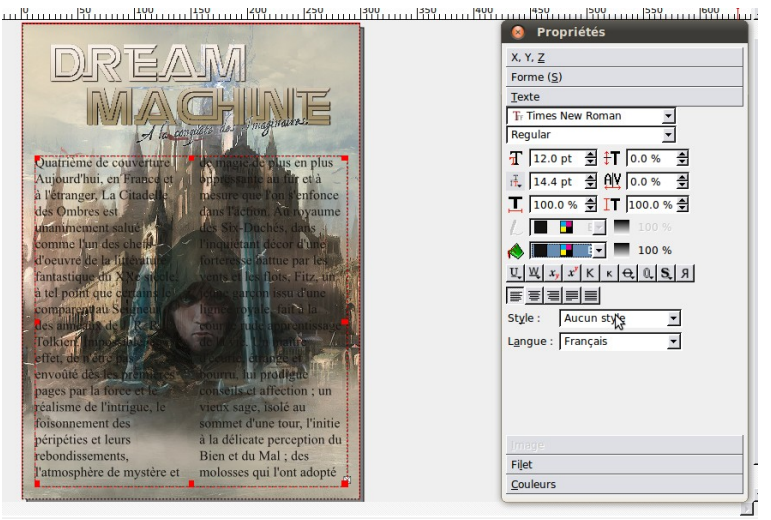

En diminuant la taille de police ainsi que l'interlignage, on fait rentrer l'intégralité du texte dans la page (esthétiquement, je vous conseille de justifier votre texte).

On voit que le texte n'est pas très lisible, deux solutions se présentent :

- Changer la couleur du texte (dans l'onglet « texte » de la fenêtre de propriétés).
- Mettre un fond derrière le texte, légèrement transparent, de manière à toujours voir l'image sous-jacente.

Nous allons opter pour la deuxième solution : Pour cela, il faut créer un deuxième cadre de texte que l'on mettra en arrière du premier.

| 1400, I                                                                      |
|------------------------------------------------------------------------------|
| Aquamarine3<br>Aquamarine4<br>Azure1<br>Azure1<br>Azure2<br>Azure3<br>Azure4 |

Une fois que l'on a rempli le cadre avec la couleur désirée, on règle son opacité en la diminuant (toujours dans l'onglet « Couleurs de la fenêtre de propriétés).

Il faut alors que ce cadre passe en dessous du cadre de texte pour que ce dernier soit complètement visible. Faites un clic droit sur le cadre de couleur, puis « Disposition » et « Placer au-dessous » :

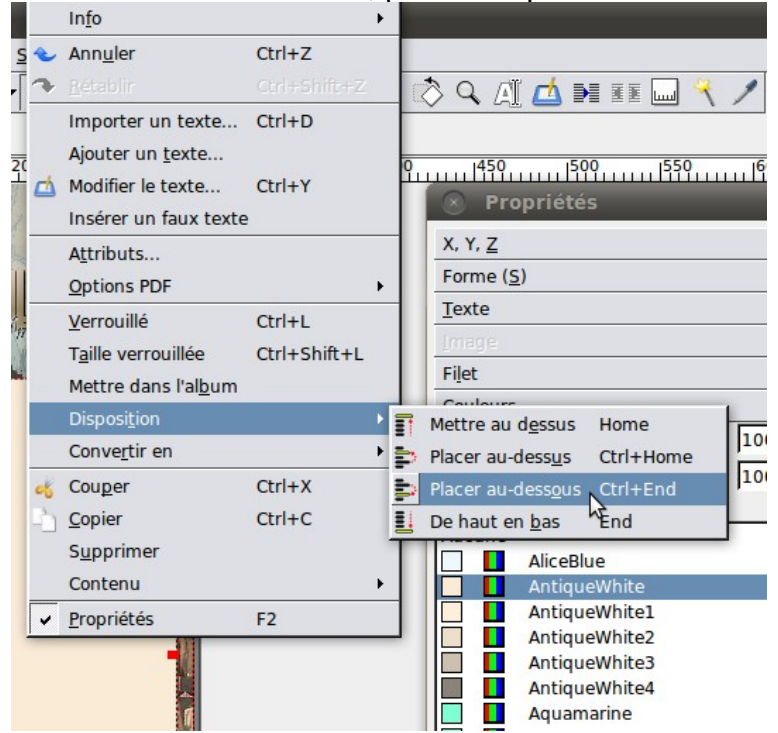

On obtient le résultat suivant :

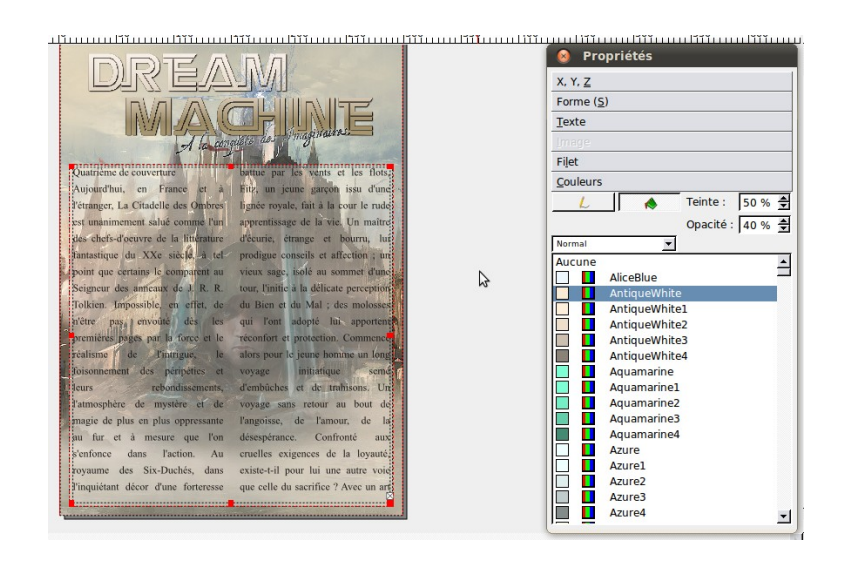

Ce n'est pas trop mal, mais on peut encore mieux faire : Il faudrait que le texte ne couvre pas le visage du personnage , cela donnerait beaucoup plus d'impact à l'article.

Pour réaliser cela, il est nécessaire d'indiquer quelle partie de l'image doit rester vierge de tout caractère. On utilise les outils de formes du logiciel :

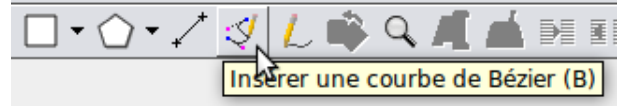

Je choisis d'utiliser l'outil « Courbe de Bézier », qui me permet de dessiner une ligne entourant l'objet que je veux isoler du texte :

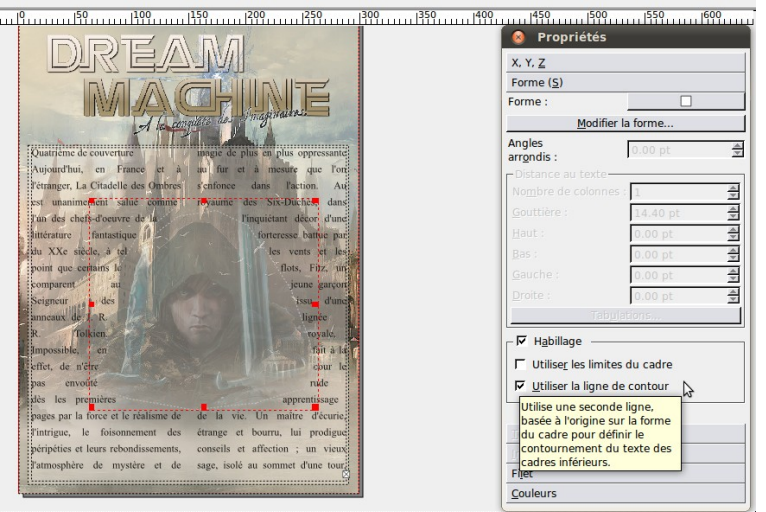

Une fois le contour établi, il faut sélectionner l'onglet « Forme » de la fenêtre de propriétés. Vous cocherez « Utiliser la ligne de contour ». Le texte est alors rejeté à l'extérieur de la ligne dessinée. A ce stade la ligne de contour apparaît en noir. Pour la faire disparaître, il faut aller dans « Fichier », « Réglages du document », et cliquer sur le type d'outil de forme utilisé :

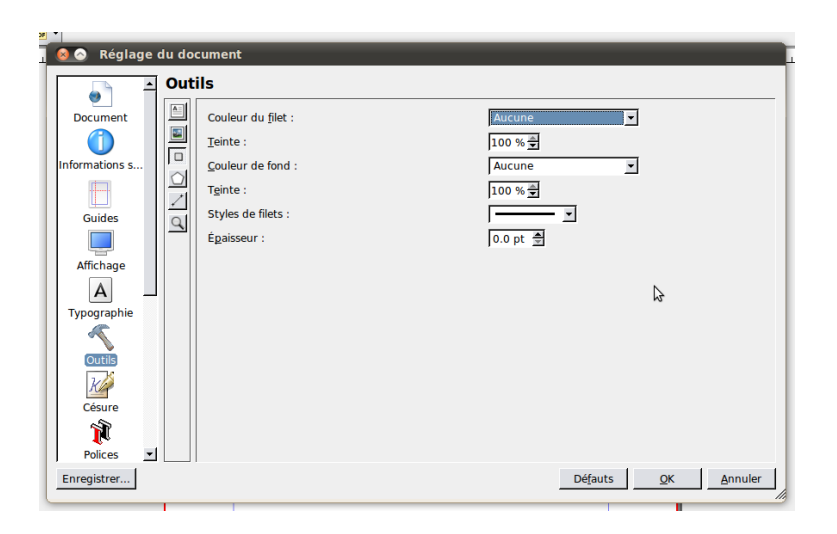

Dans « Couleur du filet », sélectionner « Aucune », le filet devient alors invisible.

## Ascuce : Comment lier deux cadres de texte.

Il est parfois utile de répartir le texte d'un article dans plusieurs cadres de texte, notamment entre deux pages. Pour cela, et AVANT d'écrire le texte. délimitez vos différents cadres de texte, sélectionnez le premier, puis cliquez sur l'icône , avant de cliquer sur le cadre que vous voulez lier, des flèches indiquant les cadres liés apparaissent. Vous pouvez maintenant écrire votre texte, tous vos cadres n'en font plus qu'un!

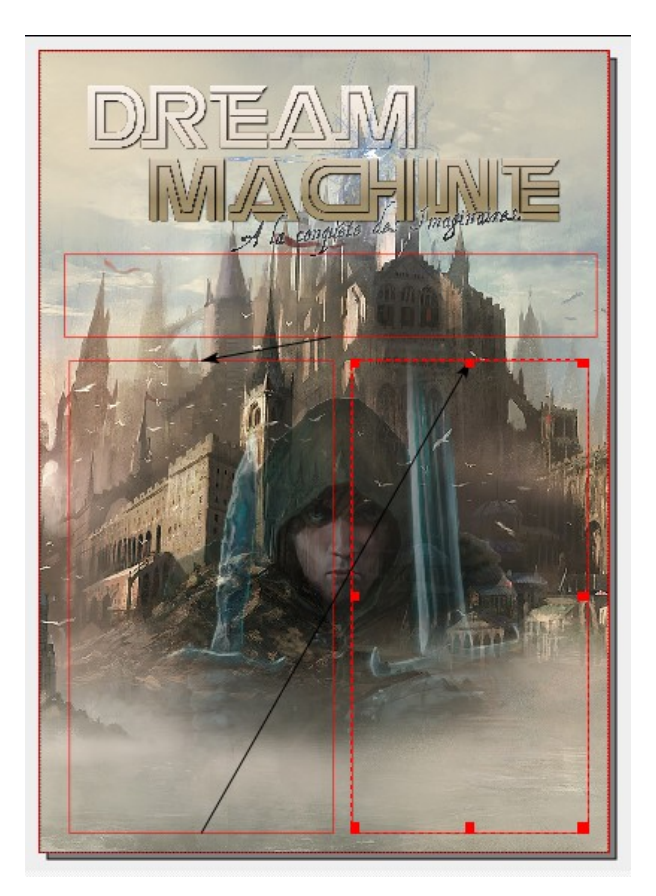

## Remarque :

Parfois, le texte n'est pas modifié lors de la création d'une forme, ceci est dû au fait que les formes créées n'affectent que les cadres qui sont en dessous d'elles !

Il faut donc parfois remonter le calque de forme en faisant un clic droit dessus, et en sélectionnant « Mettre au dessus » dans l'onglet « Disposition ».

Il ne reste plus qu'à enregistrer votre travail :

- Cliquez sur « Fichier », puis « enregistrer sous », le fichier sera enregistré au format .sla.
- Enregistrez une deuxième fois votre travail en PDF : Cliquez sur l'icône « PDF ».

| Profil actuel : | PDF 1.5               |
|-----------------|-----------------------|
| Objets          | Problèmes             |
| Oocument        | Aucun problème trouvé |
|                 |                       |
|                 |                       |
|                 |                       |
|                 |                       |
| <b>ا</b>        |                       |
|                 | Innerer les erreur    |

Suivez les instructions, et c'est fini !!

| Générer un fichier pour cha                                                                                                    | aque page                                                                                               |                                                                                                    |                                                                                      |                          |
|----------------------------------------------------------------------------------------------------|----------------------------------------------------------------------------------------------------|----------------------------------------------------------------------------------------------------|--------------------------------------------------------------------------------------|--------------------------|
| Général Polices Extra \V   -Plage d'exportation     r Joutes les pages    r Les pages suivantes   Botation :    0 ° ▼   Image: Size of Size of | /isualiseur P<br>Options de<br>Compatibi<br>Reliure :<br>I Génére<br>Enregis<br>I Inclure<br>Résolution | rotection Cou<br>e fichier<br>lité :<br>r les vignettes<br>strer les ca <u>d</u> res o<br>les signets<br>les cal <u>q</u> ues<br>des graphiques | leur PDE7K3  <br>PDF 1.5<br>A gauche<br>le texte liés comme des a<br>EPS : 300 ppp 🕏 | ▼<br>▼                   |
| Comprimer le texte et les gra<br>Méthode de compression                                                                                                    | aphiques vecto                                                                                          | Automatiq<br>Maximale                                                                                                    | ue                                                                                   | ¥<br>¥                   |
|                                                                                                    |                                                                                                    |                                                                                                    | Enrepistrer<br>Le boûton "er                                                         | Annuler<br>registrer" se |